## **1. SIGN UP**

# A. Ensure you have an email from the staff team inviting you to sign up to elvanto

#### B. Select the second link on the email.

| new church management software                                                                                                    | $\leftarrow \leftarrow \rightarrow$ |
|----------------------------------------------------------------------------------------------------|-------------------------------------|
| O Dan Bishop «mali@elvantomail3.com><br>Te: 0 Deniel Bishop                                                                                                    | Today at 3:29 pm                    |
| Hi Saul,                                                                                                    | 11                                  |
| Below is your login information to access your account at:<br>https://engadinebeathcoteanglicen.elvanto.com.au/                                                                         |                                     |
| Username:<br>Email Address: <u>dani@cas.org.au</u>                                                                                                    |                                     |
| If you have not been provided a passwork, you can set one for your account at:<br>Introd. Impediate/outfloctmane/can. dynatic.com. au password / you-Srg Wickabilha/Car.                |                                     |
| We would appreciate it if you could spend some time signing up (if you haven't yet) then logging in to the account and updating your personal information ensuring it's all up to date. |                                     |
| if you're having trouble with any of this please see the instructional video below                                                                                                    |                                     |
| <insert here="" instructional="" video=""></insert>                                                                                                    |                                     |
| or PDF instructions,                                                                                                    |                                     |
| <insert instructions="" pdf=""></insert>                                                                                                    |                                     |
| and if there are still issues please feel welcome to contact one of the ministry staff by emailing us (Our email addresses can be found here: https://www.eac.org.au/our-team-1)        |                                     |
| Kind regards,                                                                                                    |                                     |
| Dan Bishop                                                                                                    |                                     |
| Engadine and Heatboote Anglican                                                                                                    |                                     |

#### C. Create and enter your own username and password (password twice) and click "continue"

| Engadine and<br>Angli                           | d Heathcote<br>ican        |
|-------------------------------------------------|----------------------------|
| Please enter a username and<br>Username<br>Paul | password for your account. |
| Password (twice)                                | Show password              |
|                                                 | strong                     |
|                                                 |                            |
| Conti                                           | inue 👞                     |

note: for security reasons your password must be 8 characters long and contain at east one of each of the following: an upper case letter, a lower case letter, a number and a symbol.

Ensure you write down or save these details somewhere safe as you will require them to login to elvanto.

### 2. LOGIN

A. Once you have signed up you can now login. Begin by clicking the link below or entering the URL address into your web browser.

## 🖉 elvanto

HTTPS://ENGADINEHEATHCOTEANGLICAN.ELVANTO.COM.AU

B. Input your login details you created when you signed up, select "sign in to member area" in the drop down menu and click "login".

| Your login details have been updated successfully! Xou can start using your account now. |                        |  |  |  |
|------------------------------------------------------------------------------------------|------------------------|--|--|--|
| An                                                                                       | glican                 |  |  |  |
|                                                                                          |                        |  |  |  |
| f Facebook                                                                               | G Google               |  |  |  |
|                                                                                          | or                     |  |  |  |
| Paul                                                                                     |                        |  |  |  |
| •••••                                                                                    |                        |  |  |  |
| Remember me                                                                              | Log in to Member Are 🔻 |  |  |  |
| 1                                                                                        | Log In                 |  |  |  |
| Forgot                                                                                   | t password?            |  |  |  |

## **3. UPDATE DETAILS**

A. Once signed up and logged in please update your details by firstly hovering the curser over your name in the top right corner and selecting "profile" in teh drop down menu.

| ngadine and Heathcote Anglican Iome My Gwing Iome Vo posts found                                                                                                    | Q @ Sar<br>Profile ⊕<br>Log Out |
|----------------------------------------------------------------------------------------------------|---------------------------------|
| tome My Giving Log C                                                                                                    | Log Out                         |
| Iome A Subscription A Subscription A |                                 |
| No posts found                                                                                                    |                                 |
|                                                                                                    | Subscribe To RSS Feed           |
| There are currently no posts in this section.                                                                                                    | f Link Facebook                 |
| G u                                                                                                    |                                 |

B. Update your details and when all details are updated click the "save" button towards the bottom left of the screen.

| $\in \  \  \rightarrow \  \  \  \  \  \  \  \  \  \  \$ | nglican.elvanto.com.au/profile/ |                |                  | * * <b>* 0</b> : |  |  |
|---------------------------------------------------------|---------------------------------|----------------|------------------|------------------|--|--|
| Engadine and Heathcote An                               | glican                          |                |                  | O O Paul -       |  |  |
| Home My Giving                                          |                                 |                |                  |                  |  |  |
| Mu Desfile ( Me Devil                                   |                                 |                |                  |                  |  |  |
| My Profile / To Paul:                                   |                                 |                |                  |                  |  |  |
| $\odot$                                                 | Your Information                |                |                  |                  |  |  |
|                                                         | First Name *                    | Gender         |                  |                  |  |  |
| Ma                                                      | Saul                            | Male           | Male ~           |                  |  |  |
| Me                                                      | Preferred Name                  | Date of Birth  | Date of Birth    |                  |  |  |
| ✓ Edit Profile                                          | Paul                            | Day            | Day Month • Year |                  |  |  |
| Sal Profile Picture                                     | Middle Name                     | Marital Status | Marital Status   |                  |  |  |
| Privacy Settings                                        |                                 | Single         |                  | -                |  |  |
| S Giving                                                | Last Name *                     | Any Allergies  | Arry Allergies   |                  |  |  |
| Pamiy     Devlacement                                   | The Apostle                     | Search         | Search Q         |                  |  |  |
| • Presentations                                         | Email Address                   | 🗹 No           | No No            |                  |  |  |
| Social Login                                            | dan@eac.org.au                  | 🛛 Unknown      | 2 Unknown        |                  |  |  |
| oodun cogin                                             | Receive general emails O        | Nuts           | Nuts             |                  |  |  |
| Link Facebook                                           | Receive scheduling emails 0     | Bee Sting      | Bee Stings       |                  |  |  |
| G Link Google                                           | Phone Number                    | Penicillin     |                  |                  |  |  |
|                                                         |                                 | Allergy/Medica | Notes            |                  |  |  |
| Security                                                |                                 |                |                  |                  |  |  |
| Two Factor Authentication                               | Save                            |                |                  |                  |  |  |

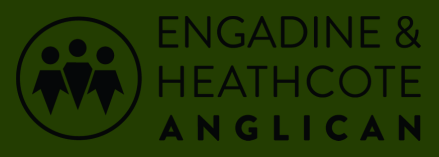